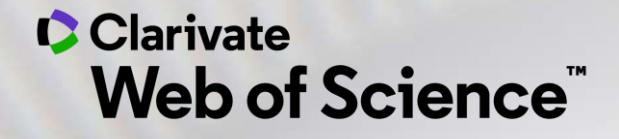

# Formación online – Web of Science

Curso B2 – Los autores en la Web of Science (su registro de autor y publicaciones)

Anne Delgado 16/09/2020

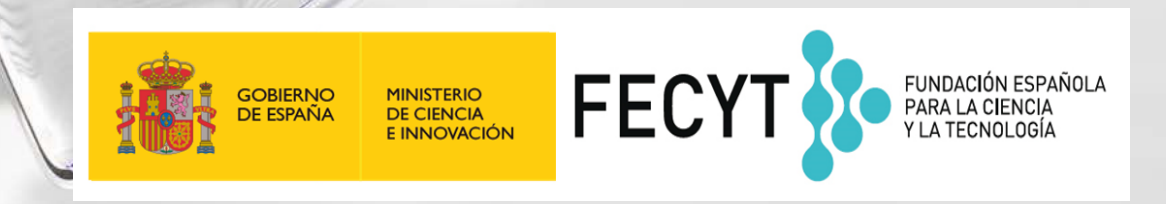

- Búsqueda básica
  - Por nombre
  - Por identificador
  - Exportar mi lista de publicaciones
  - Solicitar la corrección de una publicación indexada
- NUEVO: Registro de Autor en la Web of Science
  - Nueva Búsqueda de Autores BETA
  - Reclamar mi registro de autor y actualizarlo en Publons
  - Solicitar la corrección de un registro (para bibliotecarios)

- Búsqueda básica
  - Por nombre
  - Por identificador
  - Exportar mi lista de publicaciones
  - Solicitar la corrección de una publicación indexada
- NUEVO: Registro de Autor en la Web of Science
  - Nueva Búsqueda de Autores BETA
  - Reclamar mi registro de autor y actualizarlo en Publons
  - Solicitar la corrección de un registro (para bibliotecarios)

## Búsqueda básica por nombre de autor

| ipio I – busqueua bas                                                    | NOTA - Hasta 2006, SOIC                                                                                                    | o se indexaban los apellido:                                                                                                    | s con la iniciale                               | s de los nombres                                                                                                    |
|--------------------------------------------------------------------------|----------------------------------------------------------------------------------------------------|----------------------------------------------------------------------------------------------------|-------------------------------------------------|----------------------------------------------------------------------------------------------------|
| bor nombre de autor                                                      | Nieto J*                                                                                                    | Autor                                                                                                    | •                                               | Buscar Sugerencias de búsqu                                                                                         |
|                                                                          | Seleccionar del índice                                                                                                    |                                                                                                    |                                                 | Autor                                                                                                    |
|                                                                          |                                                                                                    | Tema                                                                                                    |                                                 | Busca en estos campos: Autores o                                                                                    |
| <b>Resultados: 2.907</b><br>(de Colección principal de Web of Scier      | Ordenar por: Fecha JE Veces citado uso Relevancia                                                                                                    | a Más 🔻                                                                                                    |                                                 | Autoría conjunta. En Autores, ingrese<br>primero el apellido seguido de un<br>espacio y de las iniciales del autor. |
| Ver registros de autor por:<br>nieto j*                                  | □ Seleccionar página                                                                                                    | sta de registros marcados                                                                                                    |                                                 | Ejemplo:<br>johnson m*<br>Már información                                                                           |
| Buscó: AUTOR: (Nieto J*)Má                                               | 5                                                                                                    |                                                                                                    |                                                 | Mas mormación                                                                                                    |
| 🌲 Crear alerta                                                           | 1. A fixed-point theorem for monotone nearly asymptotic                                                                                                    | totically nonexpansive mappings                                                                                                   |                                                 |                                                                                                    |
|                                                                          | Por: Aggarwal, Sajan; Uddin, Izh <mark>ar; Nieto, Juan</mark> J.<br>JOURNAL OF FIXED POINT TH <u>EOREAND AFFEIC</u> ATIC                                                                                                    | DNS Volumen: 21 Número: 4 Número de artículo                                                                                      | : UNSP                                          |                                                                                                    |
| Refinar resultados                                                       | Por: Aggarwal, Sajan; Uddin, Izh <mark>r; Nieto, Juan</mark> J.<br>JOURNAL OF FIXED POINT TH <del>EORY AND AFTERC</del> ATIC<br>91 Fecha de publicación: DEC 2019<br>Ver abstract <del>•</del>                                                                                                    | DNS Volumen: 21 Número: 4 Número de artículo                                                                                      |                                                 | r forma de buscar                                                                                                   |
| Refinar resultados                                                       | Por: Aggarwal, Sajan; Uddin, Izhr; Nieto, Juan J.<br>JOURNAL OF FIXED POINT THEORY AND ANY ERCATION<br>91 Fecha de publicación: DEC 2019<br>Ver abstract ▼<br>2. The design of a hold-off device to improve the later                                                                                                    | DNS Volumen: 21 Número: 4 Número de artículo<br>Pral comfort of rail vehicles                                                     | No es la mejo                                   | r forma de buscar                                                                                                   |
| Refinar resultados Buscar en resultados de                               | Por: Aggarwal, Sajan; Uddin, Izher; Nieto, Juan J.         JOURNAL OF FIXED POINT THEORY AND AN ELECATION         91 Fecha de publicación: DEC 2019         Ver abstract ▼         2. The design of a hold-off device to improve the later         Por: Vinolas, Jordi; Alonso, Asier; Nieto, Javier; et á         VEHICLE SYSTEM DYNAMICS                                         | ONS Volumen: 21 Número: 4 Número de artículo<br>ral comfort of rail vehicles<br>1 Páginas: 1666-1684 Fecha de publicación: NOV 2  | No es la mejo<br>las publicació<br>2019         | r forma de buscar<br>ones de un autor                                                                               |
| Refinar resultados<br>Buscar en resultados de<br>Filtrar resultados por: | Por: Aggarwal, Sajan; Uddin, Izh       r; Nieto, Juan J.         JOURNAL OF FIXED POINT THEOREMAND AND ENAMING         91       Fecha de publicación: DEC 2019         Ver abstract ▼         2.       The design of a hold-off device to improve the later         Por: Vinolas, Jordi; Alonso, Asic ; Nieto, Javier; et á         VEHICLE SYSTEM DYNAMICS         Ver abstract ▼ | DNS Volumen: 21 Número: 4 Número de artículo<br>Fral comfort of rail vehicles<br>1 Páginas: 1666-1684 Fecha de publicación: NOV 2 | UNSP<br>No es la mejo<br>las publicació<br>2019 | r forma de buscar<br>ones de un autor                                                                               |

## Búsqueda básica por identificador en la Web of Science

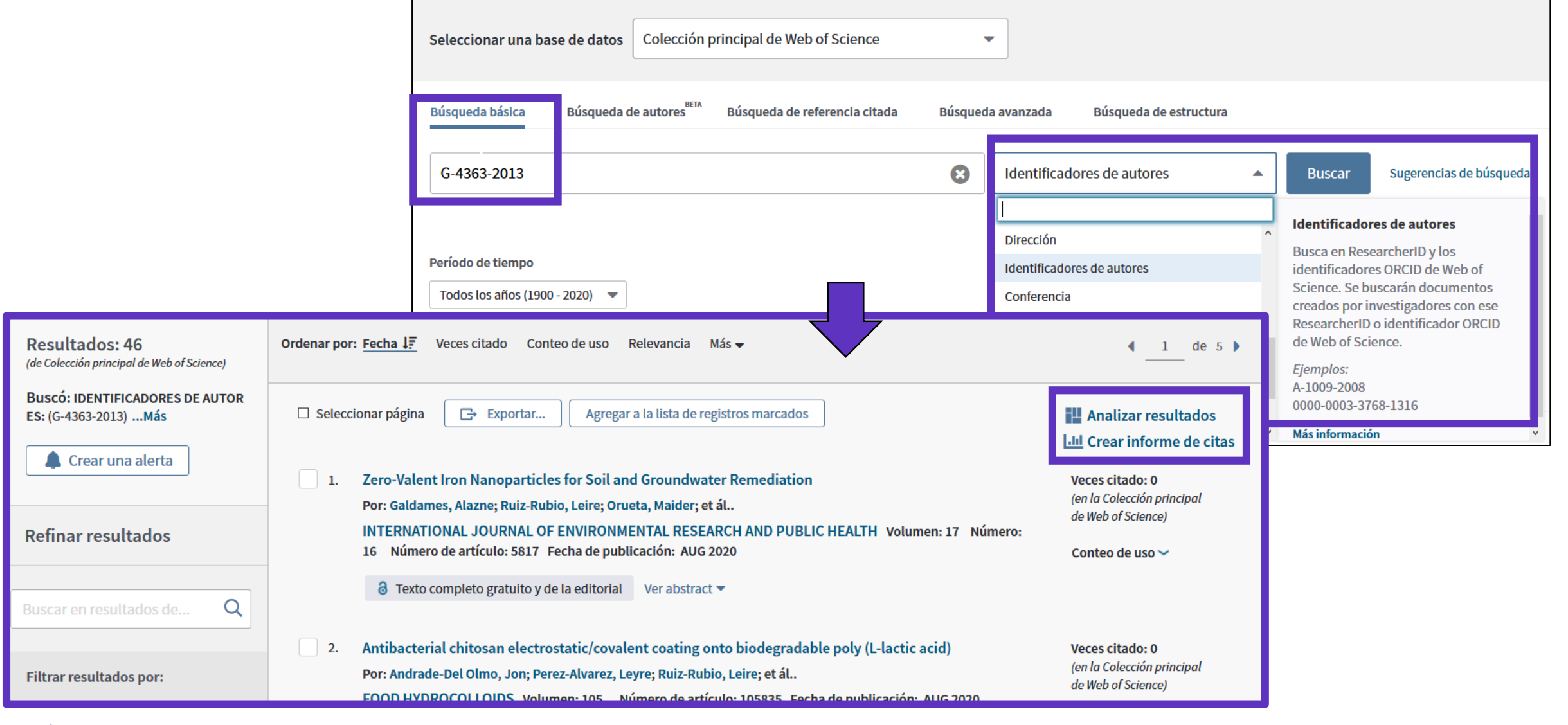

- Búsqueda básica
  - Por nombre
  - Por identificador
  - Exportar mi lista de publicaciones
  - Solicitar la corrección de una publicación indexada
- NUEVO: Registro de Autor en la Web of Science
  - Nueva Búsqueda de Autores BETA
  - Reclamar mi registro de autor y actualizarlo en Publons
  - Solicitar la corrección de un registro (para bibliotecarios)

## Exportar mi lista de publicaciones

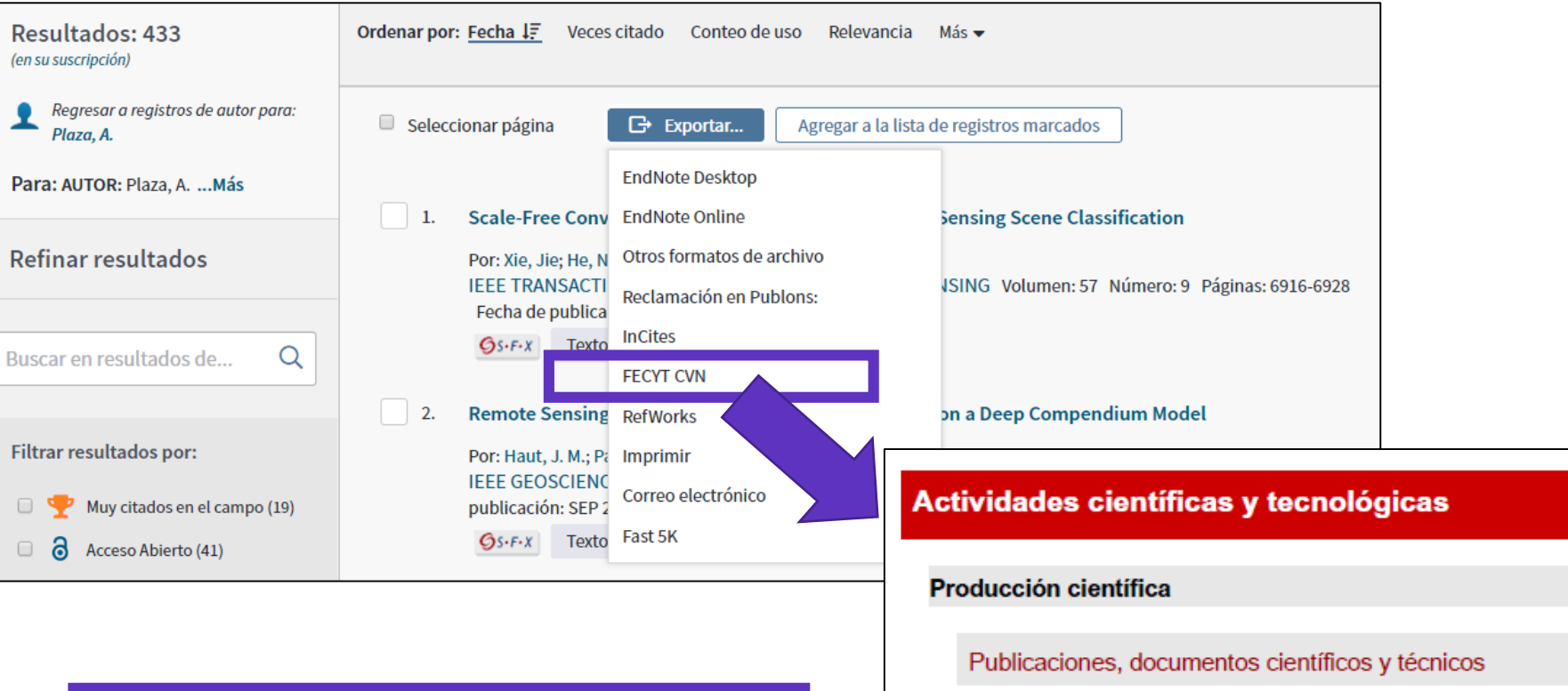

Se descarga un PDF con la lista de publicaciones, los datos de la revista y su factor de impacto (y ranking) en el año de publicación del artículo

### Clarivate

| vio | lades científicas y tecnológicas                                                                                                    |                                                                                                    |  |  |  |  |
|-----|----------------------------------------------------------------------------------------------------|----------------------------------------------------------------------------------------------------|--|--|--|--|
| du  | cción científica                                                                                                    |                                                                                                    |  |  |  |  |
| Pul | blicaciones, documentos científicos y técnicos                                                                                                    |                                                                                                    |  |  |  |  |
| 1   | Bai, Liang; Dai, Binxiang; Nieto, Juan J.Necessary and sufficient conditions for the existence of non-constant<br>solutions generated by impulses of second order BVPs with convex potential. ELECTRONIC JOURNAL OF<br>QUALITATIVE THEORY OF DIFFERENTIAL EQUATIONS. 1, pp. 1 - 13. UNIV SZEGED, BOLYAI INSTITUTE,<br>01/01/2018. ISSN 1417-3875 |                                                                                                    |  |  |  |  |
|     | Tipo de producción: Artículo                                                                                                    | Tipo de soporte: Revista                                                                                      |  |  |  |  |
|     | Fuente de impacto: WOS (JCR)<br>Índice de impacto: 1.065<br>Posición de publicación: 78                                                                                                    | Categoría: Science Edition - MATHEMATICS<br>Revista dentro del 25%: Si<br>Num. revistas en cat.: 314          |  |  |  |  |
|     | Fuente de impacto: WOS (JCR)<br>Índice de impacto: 1.065<br>Posición de publicación: 131                                                                                                    | Categoría: Science Edition - MATHEMATICS, APPLIED<br>Revista dentro del 25%: No<br>Num. revistas en cat.: 254 |  |  |  |  |
|     | Fuente de citas: WOS                                                                                                    | Citas: 2                                                                                                    |  |  |  |  |

7

- Búsqueda básica
  - Por nombre
  - Por identificador
  - Exportar mi lista de publicaciones
  - Solicitar la corrección de una publicación indexada
- NUEVO: Registro de Autor en la Web of Science
  - Nueva Búsqueda de Autores BETA
  - Reclamar mi registro de autor y actualizarlo en Publons
  - Solicitar la corrección de un registro (para bibliotecarios)

### Solicitar la corrección de una publicación indexada

| Palabras clave                                                                                                    |                                                                                                    |                   | Más recientemente citado p                         |
|----------------------------------------------------------------------------------------------------|----------------------------------------------------------------------------------------------------|-------------------|----------------------------------------------------|
| Palabras clave de autor: <u>Time series</u> ; Computational <mark>intelligence</mark> ; Neural networks; Suppo<br>KeyWords Plus: FUZZY INFERENCE SYSTEM; IDENTIFICATION; PREDICTION; TRANSFORMS; | Li, Jinhua; Dai, Qun.<br>A new dual weights optimiza<br>incremental learning algorit<br>series forecasting. |                   |                                                    |
| Información del autor                                                                                                    |                                                                                                    |                   | APPLIED INTELLIGENCE (201                          |
| Dirección para petición de copias: Stepnicka, M (autor para petición de copias)                                                                                                    |                                                                                                    |                   | Di Martino, Ferdinando; Sess                       |
| \pm Div Univ Ostrava, Ctr Excellence IT4Innovat, IRAFM, 30 Dubna 22, Ostrava 70103, Czech                                                                                                    | Fuzzy Transform.                                                                                            |                   |                                                    |
| Direcciones:                                                                                                    |                                                                                                    |                   | SENSORS (2019)                                     |
| \pm [1] Div Univ Ostrava, Ctr Excellence IT4Innovat, IRAFM, Ostrava 70103, Czech Republic                                                                                                    | :                                                                                                    |                   | Ver todos                                          |
| \pm [2] Univ Minho, Ctr Algoritmi, Dept Sistemas Informacao, P-4800058 Guimaraes, Porte                                                                                                    | ıgal                                                                                                    |                   |                                                    |
| + [3] Univ Autonoma Barcelona, Ctr Vis Comp, E-08193 Barcelona, Spain                                                                                                    |                                                                                                    |                   | Utilizar en Web of                                 |
| Direcciones de correo electrónico: Martin.Stepnicka@osu.cz; pcortez@dsi.uminho.pt; jper                                                                                                    | alta@cvc.uab.es; Lenka.St                                                                                   | tepnickova@osu.cz | En Web of Science Conteo d                         |
| Financiación                                                                                                    |                                                                                                    |                   | 0 64                                               |
| Entidad financiadora                                                                                                    | Número de concesión                                                                                         |                   | Últimos 180 días Desde :                           |
| European Regional Development Fund in the IT4Innovations Centre of Excellence project                                                                                                    | CZ.1.05/1.1.00/02.0070                                                                                      |                   | Más información                                    |
| program MSMT-KONTAKT II                                                                                                    | LH 12229                                                                                                    |                   |                                                    |
| Ver texto de financiación                                                                                                    |                                                                                                    |                   | Este registro es de:<br>Colección principal de Web |
| Editorial                                                                                                    |                                                                                                    |                   | - Science citation index Expa                      |
| PERGAMON-ELSEVIER SCIENCE LTD, THE BOULEVARD, LANGFORD LANE, KIDLINGTON, OXF                                                                                                    | ORD OX5 1GB, ENGLAND                                                                                        |                   | Sugerir una corrección                             |
| Información de la revista                                                                                                    |                                                                                                    |                   | Si quiere mejorar la calidad a                     |
| Impact Factor: Journal Citation Reports                                                                                                    |                                                                                                    |                   | este registro, sugiera una cor                     |
|                                                                                                    |                                                                                                    |                   |                                                    |

#### oor:

ation hm for time 19)

sa, Salvatore. asting by F-1-

#### Science

le uso

2013

of Science anded

de los datos de rrección.

### Clarivate<sup>®</sup>

## Solicitar la corrección de una publicación indexada

| Product Group                                                                                                    |                                           |                                                                               |
|----------------------------------------------------------------------------------------------------|-------------------------------------------|-------------------------------------------------------------------------------|
| None                                                                                                    | •                                         |                                                                               |
| Product                                                                                                    |                                           |                                                                               |
|                                                                                                    | •                                         |                                                                               |
| * Type of Change                                                                                                    |                                           |                                                                               |
| None                                                                                                    | •                                         |                                                                               |
| Accession (AN)/Patent Number                                                                                                    |                                           |                                                                               |
| 099FP                                                                                                    |                                           |                                                                               |
|                                                                                                    |                                           |                                                                               |
| Derwent Accession Number                                                                                                    |                                           |                                                                               |
| Derwent Accession Number Authors/Inventor/Editor                                                                                                    | Formulario pr                             | a-rellenado con los d                                                         |
| Derwent Accession Number Authors/Inventor/Editor Stepnicka, Martin; Cortez, Paulo; Peralta Donate, Juan;                                                                                                    | Formulario pr<br>publicac                 | e-rellenado con los d<br>ión en la Web of Scie                                |
| Derwent Accession Number Authors/Inventor/Editor Stepnicka, Martin; Cortez, Paulo; Peralta Donate, Juan; * Journal, Book, Conference or Patent Title                                                                   | Formulario pr<br>publicac                 | e-rellenado con los d<br>ión en la Web of Scie                                |
| Derwent Accession Number          Authors/Inventor/Editor         Stepnicka, Martin; Cortez, Paulo; Peralta Donate, Juan;         * Journal, Book, Conference or Patent Title         EXPERT SYSTEMS WITH APPLICATIONS | Formulario pr<br>publicac                 | e-rellenado con los d<br>ión en la Web of Scie                                |
| Derwent Accession Number          Authors/Inventor/Editor         Stepnicka, Martin; Cortez, Paulo; Peralta Donate, Juan;         * Journal, Book, Conference or Patent Title         EXPERT SYSTEMS WITH APPLICATIONS | Formulario pr<br>publicac<br>Acabar de ll | e-rellenado con los o<br>ión en la Web of Sci<br>enar el formula <u>rio y</u> |

- Búsqueda básica
  - Por nombre
  - Por identificador
  - Exportar mi lista de publicaciones
  - Solicitar la corrección de una publicación indexada
- NUEVO: Registro de Autor en la Web of Science
  - Nueva Búsqueda de Autores BETA
  - Reclamar mi registro de autor y actualizarlo en Publons
  - Solicitar la corrección de un registro (para bibliotecarios)

## Todo empieza con una búsqueda de autor simple, rápida e intuitiva

Una nueva búsqueda de autor rápida y eficiente guía a los usuarios con el objetivo de localizar fácilmente al autor que están buscando. Independientemente de cuán común sea su nombre.

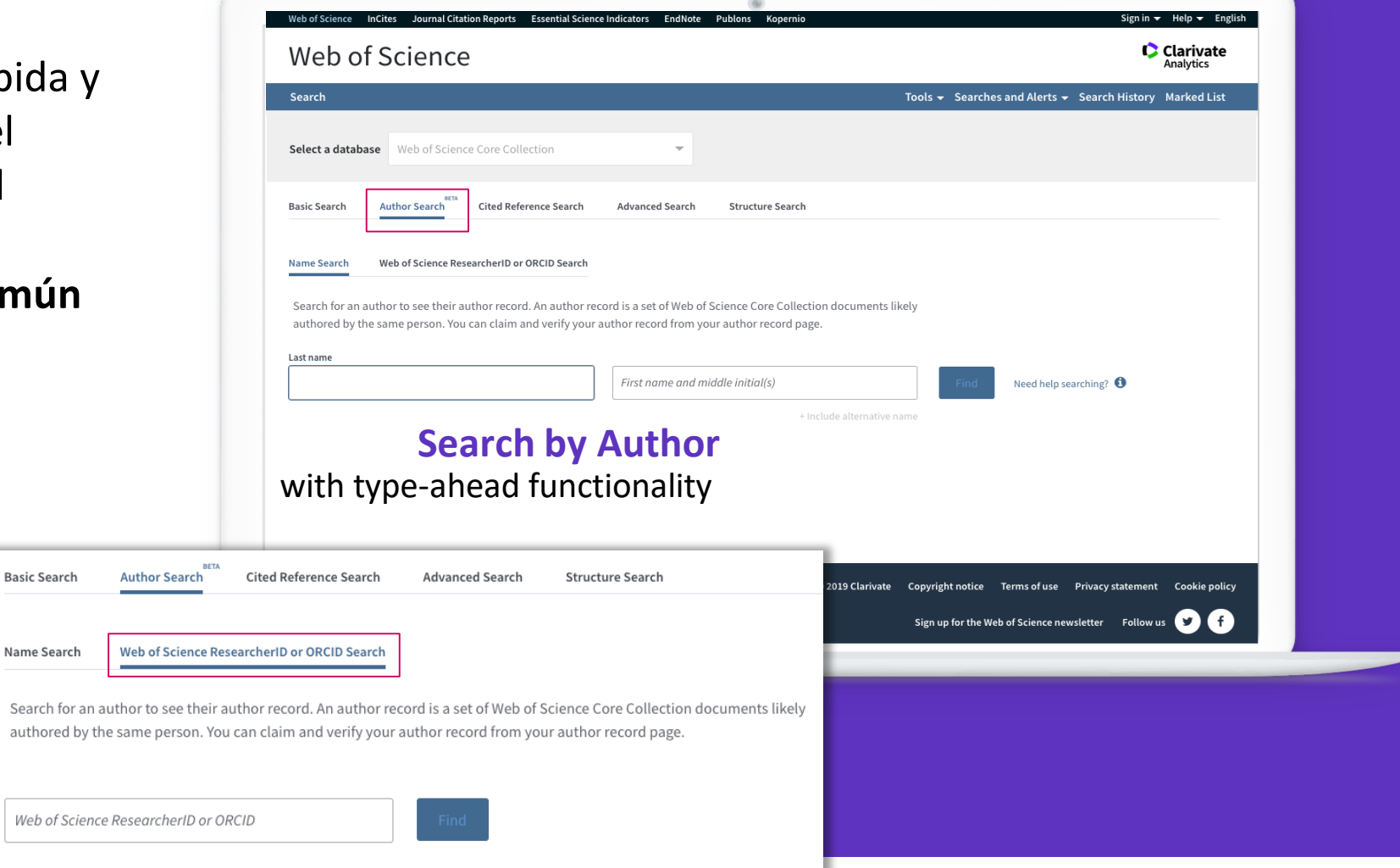

Search by Web of Science ResearcherID or ORCiD

# Su experiencia de búsqueda se ajusta automáticamente según el nivel de ambigüedad del nombre

- Los nombres completamente únicos le llevarán directamente al *Author Record*.
- Los nombres moderadamente ambiguos le llevan a una pantalla de resultados donde puede seleccionar el registro correcto o combinar registros en una vista de autor.
- Los nombres altamente ambiguos guiarán intuitivamente a los usuarios para refinar aún más su búsqueda (como se muestra) antes de ir a la página de resultados.

Nuestro algoritmo de desambiguación utiliza más de 40 indicadores para agrupar publicaciones probablemente creadas por la misma persona en un *Author Record*.

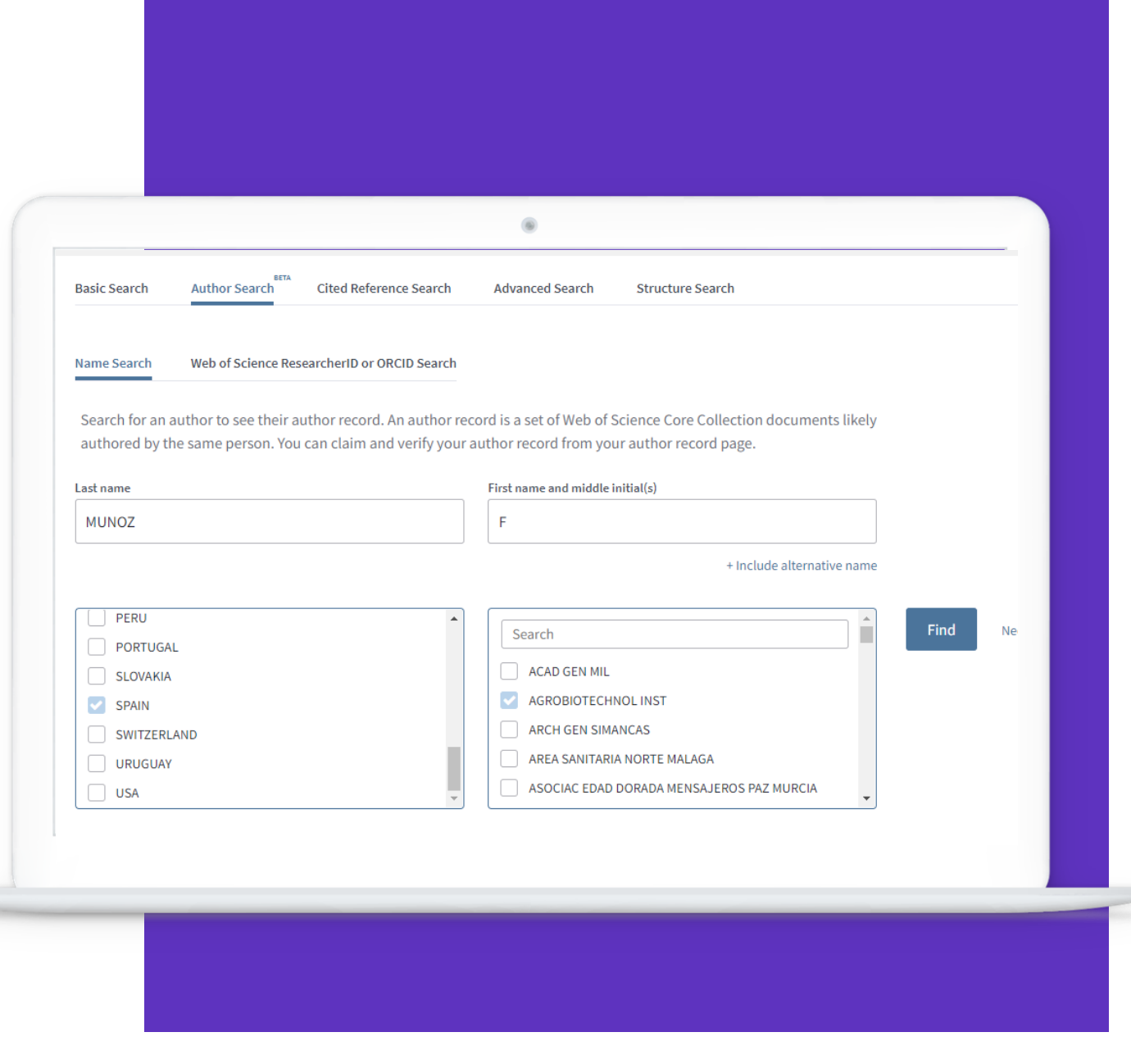

### Los mismos autores. Nueva vista NEW Author Record (BETA)

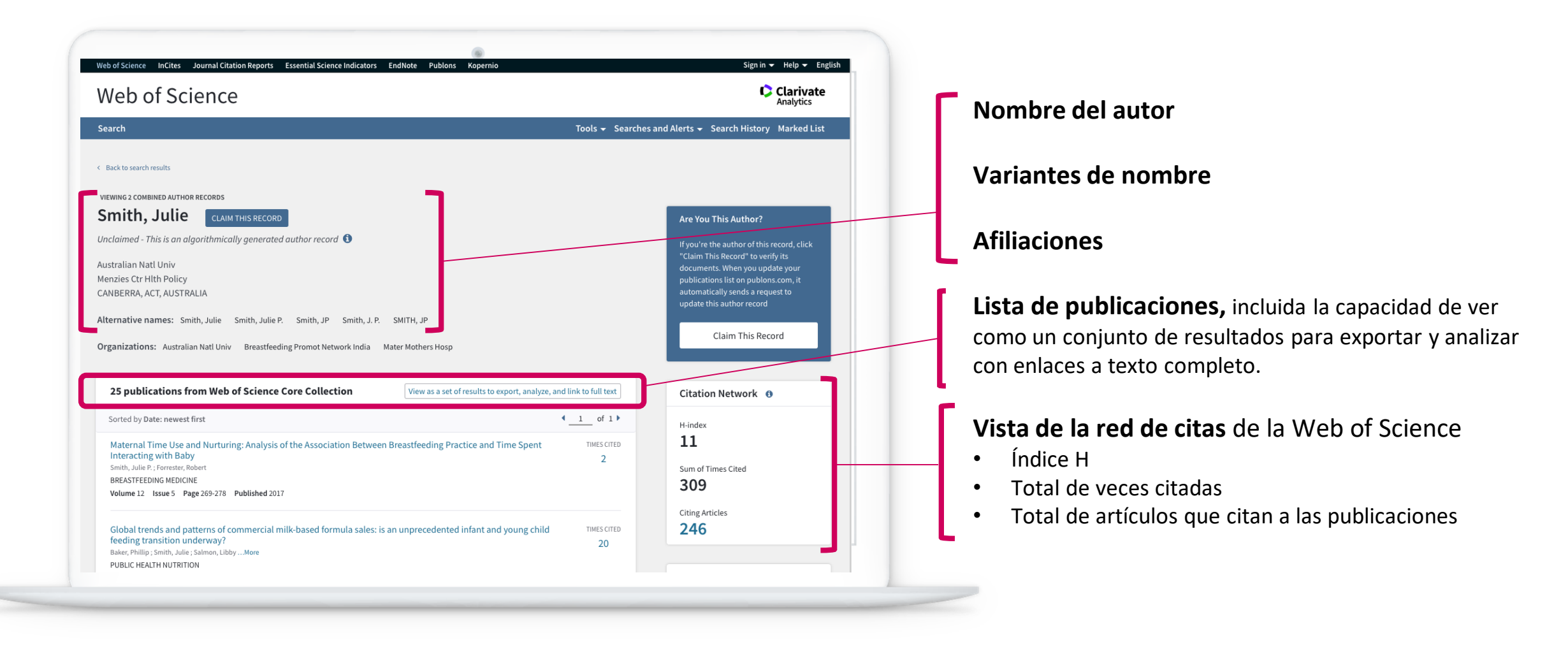

## Los datos del autor ahora están bajo su control

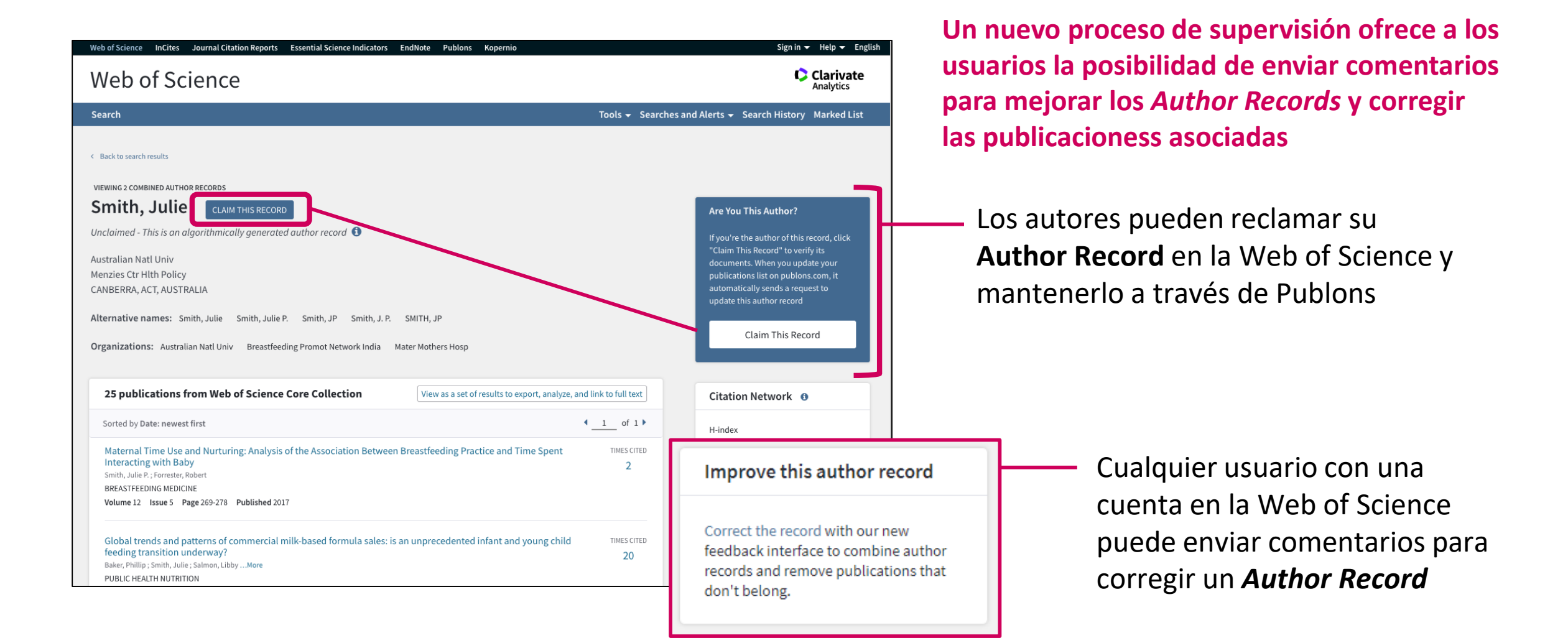

- Búsqueda básica
  - Por nombre
  - Por identificador
  - Exportar mi lista de publicaciones
  - Solicitar la corrección de una publicación indexada
- NUEVO: Registro de Autor en la Web of Science
  - Nueva Búsqueda de Autores BETA
  - Reclamar mi registro de autor y actualizarlo en Publons
  - Solicitar la corrección de un registro (para bibliotecarios)

## Sólo los autores pueden reclamar su "Author Record"

| Web of Science InCites Journal Citation Reports Essential Science Indicators EndNote Publons Kopernio                                                                                                    | Hacerlo después o<br>cuenta per                                                                                                    | de hacer el "Sign In" en la Web of Science con su<br>rsonal (y evite la duplicación de su perfil)                                                       |
|----------------------------------------------------------------------------------------------------|----------------------------------------------------------------------------------------------------|----------------------------------------------------------------------------------------------------|
|                                                                                                    | rhos and Alasts - Soarch History Markad List                                                                                                    |                                                                                                    |
| Search results                                                                                                    |                                                                                                    |                                                                                                    |
| VIEWING 2 COMBINED AUTHOR RECORDS                                                                                                    | Are You This Author?                                                                                                    | Claim Ownership Of This Web of Science ResearcherID Record                                                                                              |
| Unclaimed - This is an algorithmically generated author record  Australian Natl Univ Menzies Ctr Hlth Policy CANERERA ACT ALISTRALIA                                                                                                    | If you're the author of this record, click<br>"Claim This Record" to verify its<br>documents. When you update your<br>publications list on publons.com, it<br>automatically sends a request to | Claim this record by registering for a new Publons account or sign into Publon using your Web of Science username and password, and then confirm owners |
| Alternative names: Smith, Julie Smith, Julie P. Smith, JP Smith, J. P. SMITH, JP<br>Organizations: Australian Natl Univ Breastfeeding Promot Network India Mater Mothers Hosp                                                                | update this author record Claim This Record                                                                                                    | Claim This Record On Publo                                                                                                    |
| 25 publications from Web of Science Core Collection View as a set of results to export, analyze, and link to full text                                                                                                    | Citation Network 0                                                                                                    | Publons is public profile and private dashboard made for                                                                                                |
| Sorted by Date: newest first   Maternal Time Use and Nurturing: Analysis of the Association Between Breastfeeding Practice and Time Spent Interacting with Baby Smith, Julie P; Forrester, Robert                                            | H-index<br>11<br>Sum of Times Cited                                                                                                    | researchers to manage, track, evaluate and showcase their<br>research contributions.                                                                    |
| BREASTFEEDING MEDICINE Volume 12 Issue 5 Page 269-278 Published 2017                                                                                                    | 309                                                                                                    | Clarivate Network.                                                                                                    |
| Global trends and patterns of commercial milk-based formula sales: is an unprecedented infant and young child TIMES CITED feeding transition underway? 20<br>Baker, Phillip ; Smith, Julie ; Salmon, LibbyMore 20<br>PUBLIC HEALTH NUTRITION | 246                                                                                                    |                                                                                                    |

# A continuación, podré actualizar mi lista de publicaciones en Publons

#### Data sent to Web of Science

The publications you add to your Publons profile are automatically sent to Web of Science where they update your Web of Science author record.

Below you can see and change the publication data that Publons has sent to Web of Science to update your author record.

Show claimed publications

Show rejected publications

#### <u>https://publons.com/dashboard/records/publication/authored/</u> <u>https://publons.com/dashboard/records/publication/wos-author-record/</u>

#### 1 2 3

| O UNDO                   |
|--------------------------|
| rofile                   |
| rofile                   |
| rofile                   |
| from profile             |
| rofile                   |
| rofile                   |
| rofile                   |
| from profile             |
| rofile                   |
| from profile             |
| fro<br>rot<br>fro<br>fro |

## Author Record reclamado por el propio autor

**Conectado con su perfil Publons** 

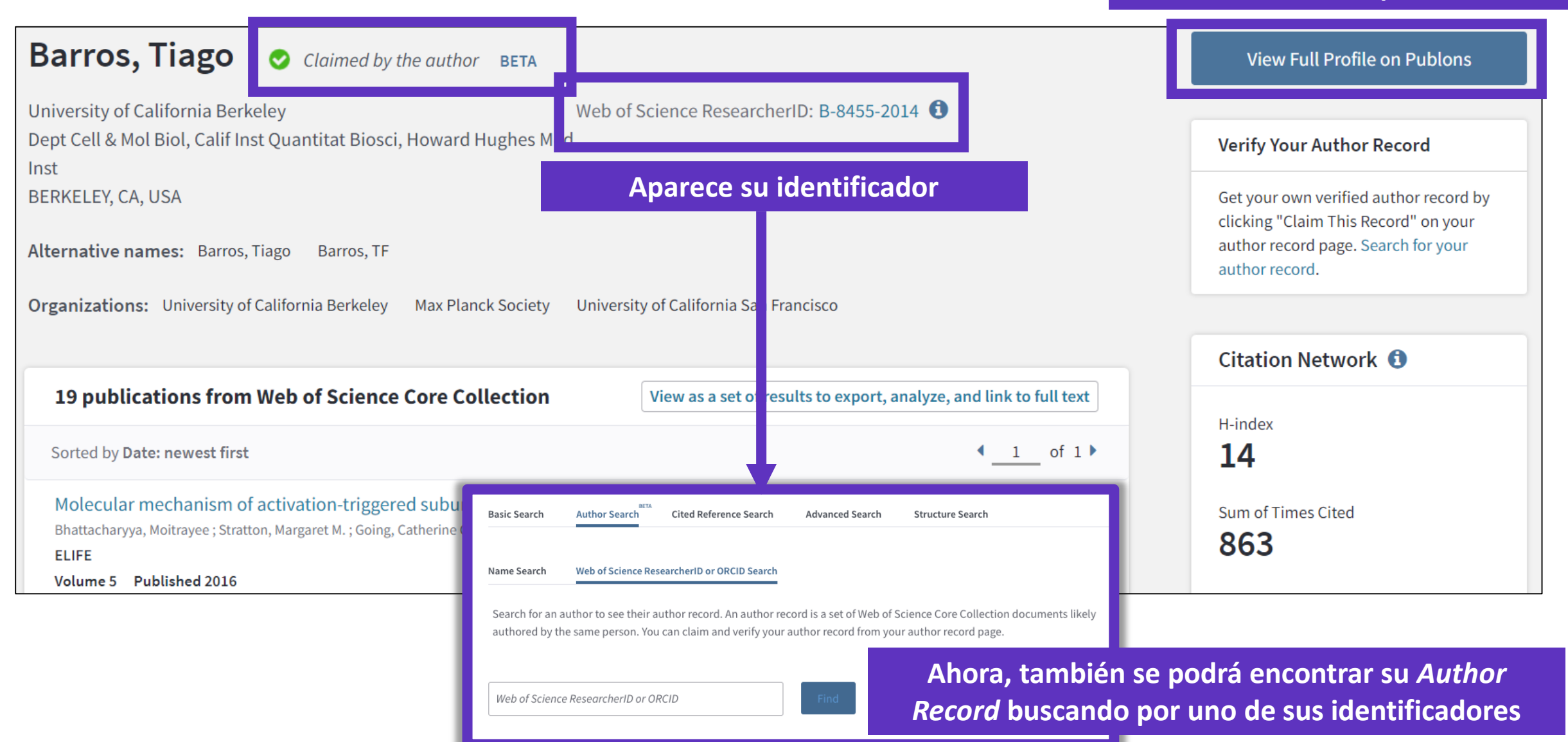

## Publons es un verdadero perfil de investigador

|       |                       | Tiago Bar                             | ros                                           |                            |                    | Web of Science ResearcherID<br>B-8455-2014 |
|-------|-----------------------|---------------------------------------|-----------------------------------------------|----------------------------|--------------------|--------------------------------------------|
|       |                       | Product Lead - Pu                     | ublons                                        |                            |                    |                                            |
|       | 100                   | PUBLICATIONS<br>35                    | total times cited 877                         | н-index<br>14 <sup>®</sup> | verified reviews   |                                            |
| Su    | ummary                |                                       |                                               |                            |                    |                                            |
| II. M | etrics<br>ublications | Research Fiel                         | ds                                            |                            |                    |                                            |
| Q Pe  | Q Peer review         | Identifiers                           | ECULAR DYNAMICS STR                           | UCTURAL BIOLOG             | JY JYROSINE KINASE | X-RAY CHYSIALLOGRAPHY                      |
|       |                       | Web of Science Re<br>ORCID 0000-0002- | searcherID <sup>®</sup> B-8455-2<br>9807-7625 | 2014                       |                    |                                            |
|       |                       |                                       | + \                                           | IEW FULL BIO               | 0 & INSTITUTIONS   |                                            |
|       |                       | Most cited pu                         | blications                                    |                            |                    |                                            |
|       |                       |                                       |                                               |                            |                    |                                            |

El autor puede administrar su *Web of Science Author Record* a través de Publons, que a su vez envía las correcciones a la Web of Science y ORCID.

\* Una vez que el autor ha reclamado su **Author Record**, nadie más puede hacer correcciones.

You can now sign in to Publons, EndNote, and Web of Science<sup>®</sup> with one email address and password.

If you previously had a ResearcherID account or already have an account with one of the above products, please sign in to Publons using your credentials for that service, resetting your password if you do not recall it. This will update your password for Publons, EndNote, and *Web of Science*. If you use different email addresses across existing accounts or have any other questions, <u>find out more here</u>.

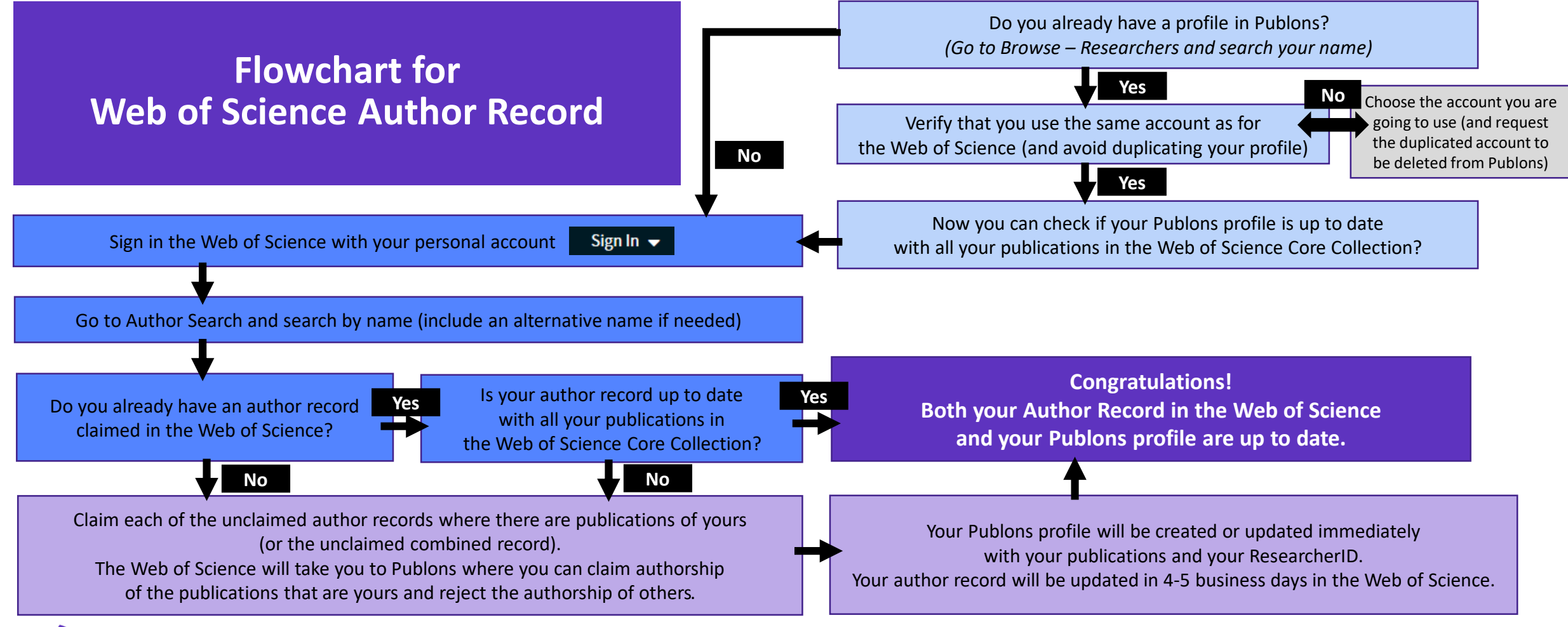

- Búsqueda básica
  - Por nombre
  - Por identificador
  - Exportar mi lista de publicaciones
  - Solicitar la corrección de una publicación indexada
- NUEVO: Registro de Autor en la Web of Science
  - Nueva Búsqueda de Autores BETA
  - Reclamar mi registro de autor y actualizarlo en Publons
  - Solicitar la corrección de un registro (para bibliotecarios)

## Los datos del autor ahora están bajo su control

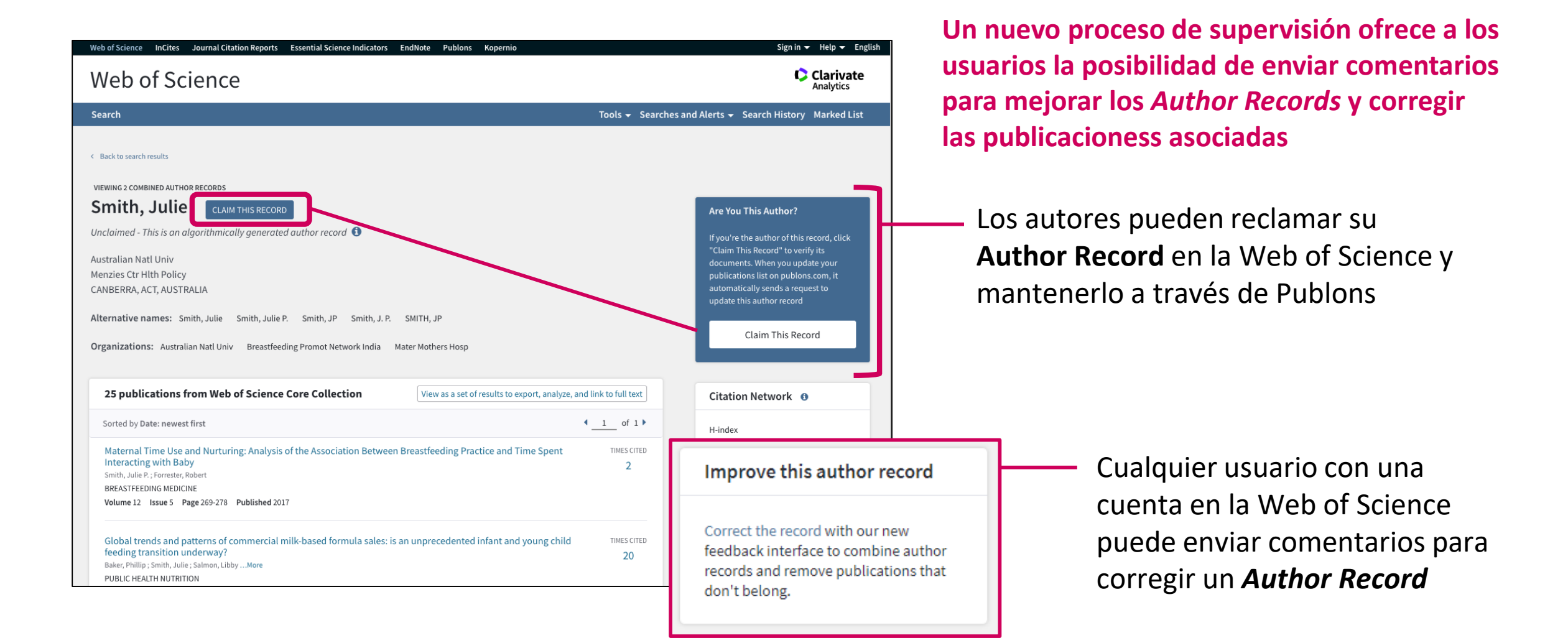

# "Soy un bibliotecario y quiero corregir un Registro de Autor"

|   | Sorted by Relevance +                                                            |                                                                                                    | 4 <u>1</u> of                                                                                                    |
|---|----------------------------------------------------------------------------------|----------------------------------------------------------------------------------------------------|----------------------------------------------------------------------------------------------------|
| i | Select all  Carlson, P.  Alternate names: Carlson inst Technols STOCKHOLM, SWEEP | rfson, P. Cartson, Per. more                                                                                                    | Select records that contain documents by the same author View Combined Rec                                                                                                    |
|   | Documents<br>173<br>Recent publications                                          | Years<br>1979 - 2019                                                                                                    | Top Journals<br>JOURNAL, OF PHYSICS CONFERENCE SERIES, ASTROPHYSICAL<br>JOURNAL, NICLAR INSTRUMENTS & METHODS IN PHYSICS<br>RESEARCH SECTION A ACCELERATORS SPECTROMETERS DETECTORS<br>AND ASSOCIATED EQUIPMENT                                                                                          |
|   | 2 Carlson, P<br>Alternate name: Car<br>Documents                                 | lson, P.<br>Years                                                                                                    | Top Journals                                                                                                    |
|   | 154                                                                              | 1982 - 2007                                                                                                    | PHYSICS LETTERS B, NUCLEAR INSTRUMENTS & METHODS IN PHYSICS<br>RESEARCH SECTION A ACCELERATORS SPECTROMETERS DETECTORS<br>AND ASSOCIATED EQUIPMENT, ZEITSCHRIFT FUR PHYSIK C-PARTICLES<br>AND FIELDS                                                                                                    |
|   | And                                                                              | Sorted by Relevance -<br>Sorted by Relevance -<br>Sorted at all<br>C 1 Cardson, P.<br>Alternate names: Card<br>Stocological, Stated<br>Decomments<br>173<br>Recent publications<br>2 2 Cardson, P<br>Atternate name: Card<br>Decomments<br>154 | Sorted by Belevance -<br>Sorted by Belevance -<br>Solect all<br>C 1: Garlon, P,<br>Atternate assay: Collono, P, Cotion, Per molec.<br>strict Regularities Striction<br>173 1079 - 2019<br>Recent publications =<br>C 2: Carlson, P.<br>Maternate assay: Carlson, P.<br>Decements Vari<br>154 1092 - 2007 |

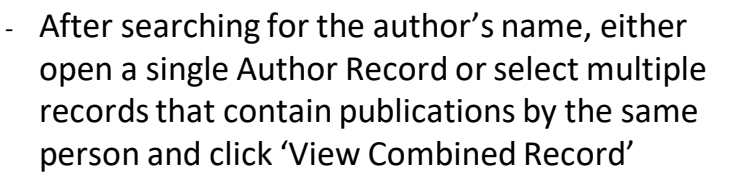

|                                                                                                    | VIEWING 2 COMBINED AUTHOR RECORDS                                                                            |               |
|----------------------------------------------------------------------------------------------------|----------------------------------------------------------------------------------------------------|---------------|
|                                                                                                    | Carlson, P. BETA                                                                                             |               |
|                                                                                                    | KTH Royal Inst Technol                                                                                       |               |
|                                                                                                    | STOCKHOLM, SWEDEN                                                                                            |               |
| Combine these records and<br>update them by removing<br>publications that don't<br>selong to this author. | Alternative names: Carlson, P. Carlson, P. Carlson, Per Carlson, Per-Olof Carlson, PDL                       |               |
|                                                                                                    | Organizations: AlbaNova Univ Ctr KTH KTH Royal Inst Technol Royal Inst Technol KTH Albanova Univ Ctr         |               |
| Summary of your updates                                                                                   |                                                                                                    |               |
| 324                                                                                                    | Show All Documents + Remove Publications by Author Nan                                                       | ne or Journal |
| Documents remaining on this author<br>ecord because they are written by this                              | Showing 327 results                                                                                          | 1 of 7        |
| author                                                                                                    | undo Ultra-violet imaging of the night-time earth by EUSO-Balloon towards space-based ultra-high energy cosm | remove        |
| 3                                                                                                    |                                                                                                    |               |
| Documents removed because they are<br>not written by this author<br>(View Removed Documents)              | undo Unexpected Cyclic Behavior in Cosmic-Ray Protons Observed by PAMELA at 1 au                             | remover       |
| Submit Updates                                                                                            | undo Evidence of Energy and Charge Sign Dependence of the Recovery Time for the 2006 December Forbush Ev     | remover       |
|                                                                                                    | Proton Fluxes Measured by the PAMELA Experiment from the Minimum to the Maximum Solar Activity for Solar     | TIMES CITE    |
|                                                                                                    | Cycle 24<br>Meteori, NMunini B.: Bernin M., More                                                             | 8             |
|                                                                                                    | ASTROPHYSICAL JOURNAL LETTERS                                                                                |               |
|                                                                                                    |                                                                                                    |               |

- On the Author Record screen, click 'Correct this record', sign in to WoS, and proceed to the curation page.
- Select which publications which are not authored by the researcher to remove them from the record.
- You can remove publications in bulk by name and journal title.

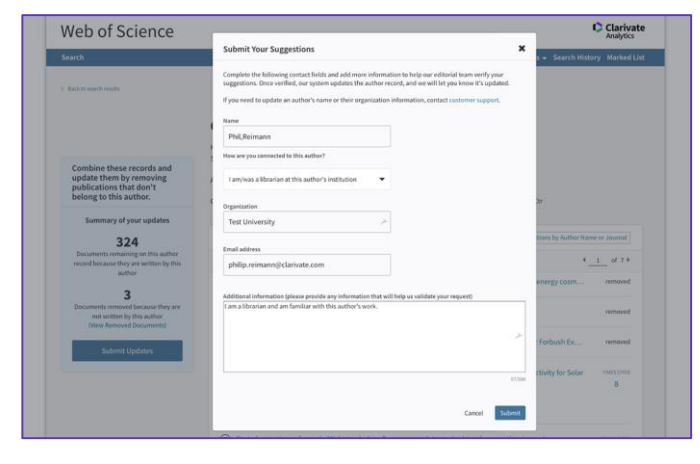

- Submit your changes, detailing any additional information in the free text provided.
- You will receive email notification confirming your corrections, and another when they have been reviewed by our editorial team (aim within 48 hours).
- If your feedback is accepted, changes to WoS will be visible in up to 3 days.
- If your feedback is rejected, a reason will be given and opportunity to escalate to our support team.

### A mutually manual curation process...

#### Feedback isn't just going into a computer...

All submitted feedback is being reviewed by a real human! Because if you are taking the time to suggest improvements, we want to make sure they are validated and implemented correctly.

... the algorithm learns from your feedback.

Our advanced clustering algorithm uses artificial intelligence to learn from user feedback and will continuously improve the accuracy of author disambiguation.

# Author data, made better together

|                |                                                                                                    | _    |
|----------------|----------------------------------------------------------------------------------------------------|------|
|                | Submit Your Suggestions                                                                                                    | ×    |
|                | Complete the following contact fields and add more information to help our editorial team verify your suggestions. Once verified, our system updates the author record, and we will let you know it's updated. If you need to update an author's name or their organization information, contact customer support. |      |
|                | Name                                                                                                    |      |
|                | Hao,Ching                                                                                                    |      |
| l<br>I         | How are you connected to this author?                                                                                                    |      |
|                | Select an option                                                                                                    |      |
|                | Organization                                                                                                    |      |
|                |                                                                                                    |      |
|                | Email address                                                                                                    |      |
|                | hao.ching@thomsonreuters.com                                                                                                    |      |
|                | Additional information (place provide any information that will help us validate your request)                                                                                                    |      |
|                | Additional information (prease provide any information that with help us validate your request)                                                                                                    |      |
|                |                                                                                                    |      |
|                |                                                                                                    |      |
|                |                                                                                                    |      |
|                |                                                                                                    | /500 |
| (You For S     | ubmitting Suggestions To This Author Record!                                                                                                    |      |
|                |                                                                                                    |      |
| review your su | ubmission, and you will receive an email within the next 48 hours.                                                                                                    |      |
|                |                                                                                                    |      |
|                |                                                                                                    | _    |
|                |                                                                                                    | Clo  |
|                |                                                                                                    |      |

Than

We will

Todos estamos tratando de obtener mejores datos.

### Mejorando juntos los datos de los autores

La desambiguación del autor necesita un enfoque algorítmico + supervisión humana

> Entregar un verdadero Author Record a través de la búsqueda intuitiva de autor en la Web of Science

Mejorar continuamente la desambiguación del autor

**Author Record** 

Permitir a los usuarios proporcionar comentarios, y permitir a los autores reclamar y supervisar su *Author Record* a través de Publons

Los comentarios son revisados por un equipo de especialistas. El feedback aceptado mejorará nuestro algoritmo de desambiguación

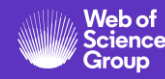

# Necesitas contactar con Clarivate?

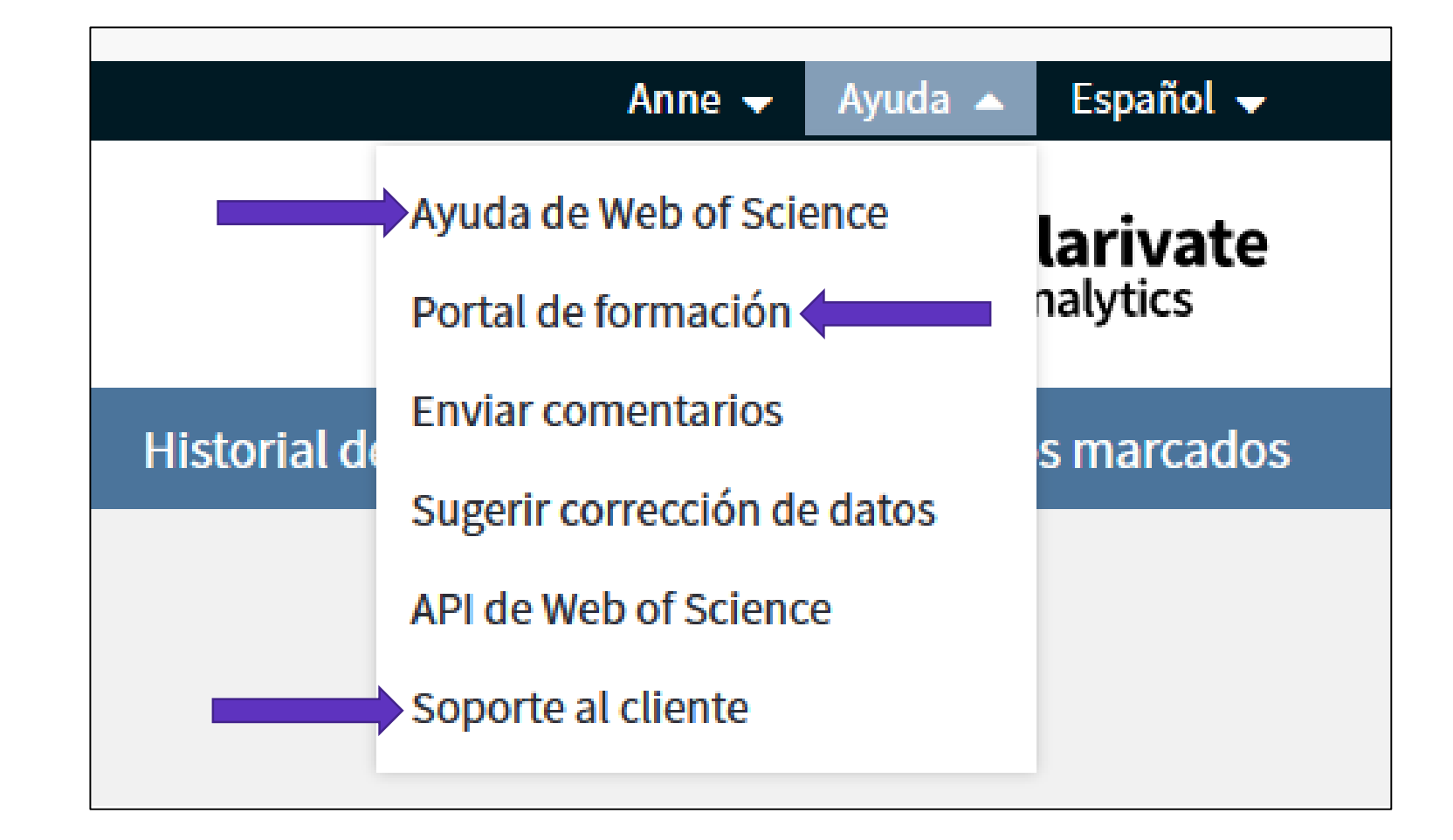

WoSG.support@clarivate.com (Email de soporte al usuario)

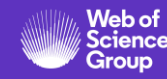

### La ayuda online de la Web of Science

Busca en el índice

| Índice | 🗧 errar ayuda

### Colección principal de Web of Science Ayuda

#### Α

Abreviaturas Direcciones Corporaciones e instituciones Países/Regiones Acerca de los registros de la base de datos Acerca de la Colección principal de Web of Science Campo Número de acceso Abreviaturas de direcciones Campo Dirección Ejemplos de la Búsqueda avanzada Etiquetas de campo de la función Búsqueda avanzada Función Búsqueda avanzada Alertas, crear una alerta de cita Todos los campos Términos en inglés británico / americano Analizar resultados Arts & Humanities Citation Index Nombres asiáticos, buscar Menú de propiedades de átomos

#### М Administrar registros y alertas Alertas de cita Alertas de revistas Preferencias Publons Guardar como configuración predeterminada Búsquedas guardadas Lista de registros marcados Agregando registros a Marcando registros de compuestos Marcando registros de reacciones Guardando Marcar registros Lista de revistas principales Más ajustes Ν

Enlaces Web NCBI Nuevasfunciones

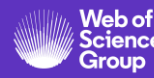

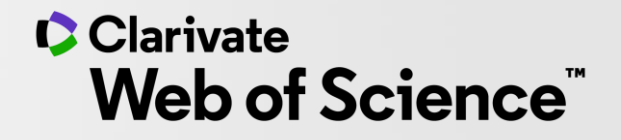

# Gracias

Soporte al usuario: <u>WoSG.support@clarivate.com</u>

© 2020 Clarivate. All rights reserved. Republication or redistribution of Clarivate content, including by framing or similar means, is prohibited without the prior written consent of Clarivate. Clarivate and its logo, as well as all other trademarks used herein are trademarks of their respective owners and used under license.

-